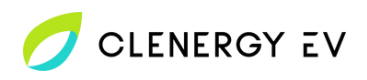

## eVolo eVoom EVC7007 Clenergy EV Platform Onboarding Guide

- Download the Autel Config app for your device.
- Please note: Ensure you are registered as an installer with Autel and have received login details prior to attempting the onboarding process.

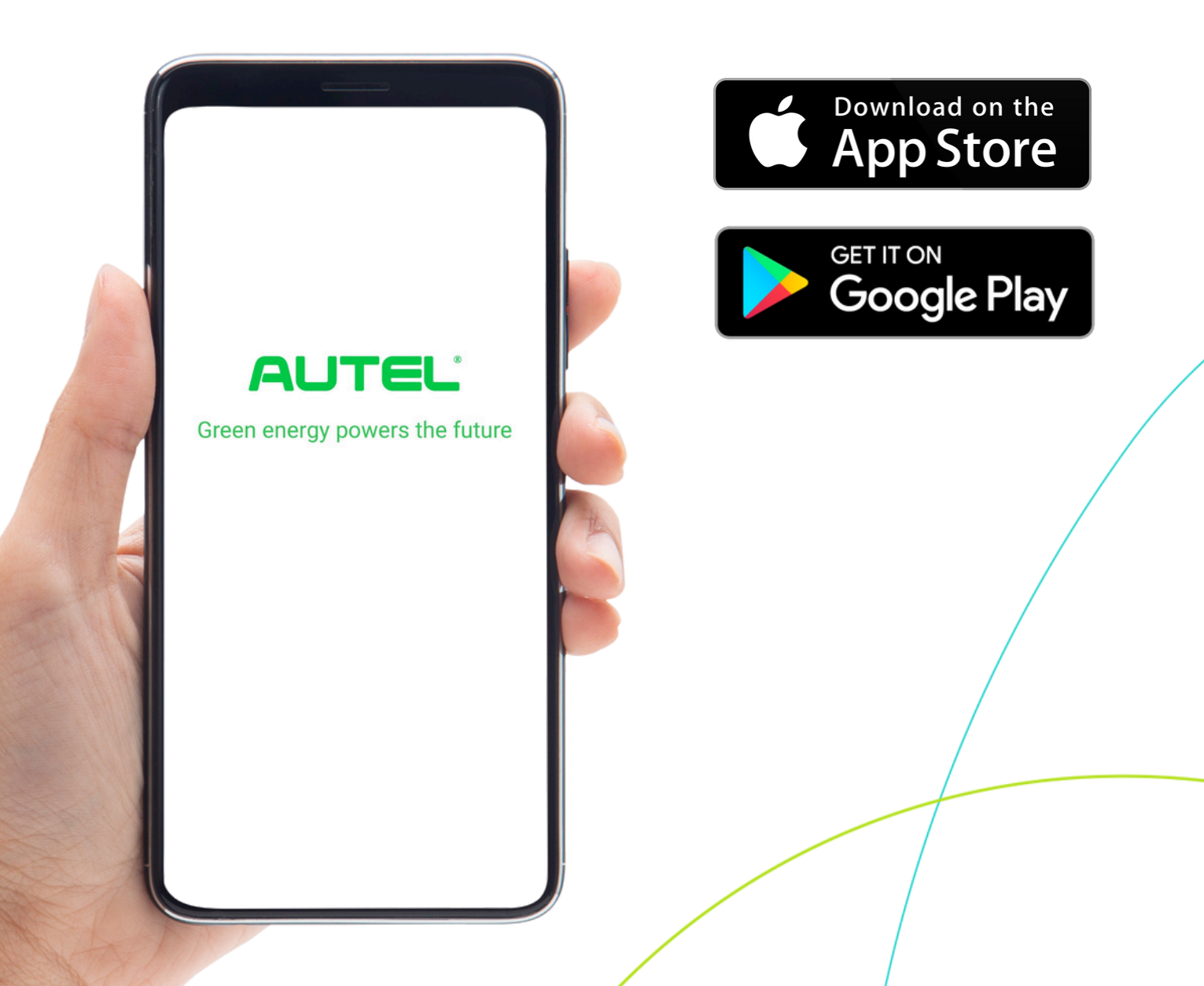

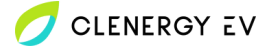

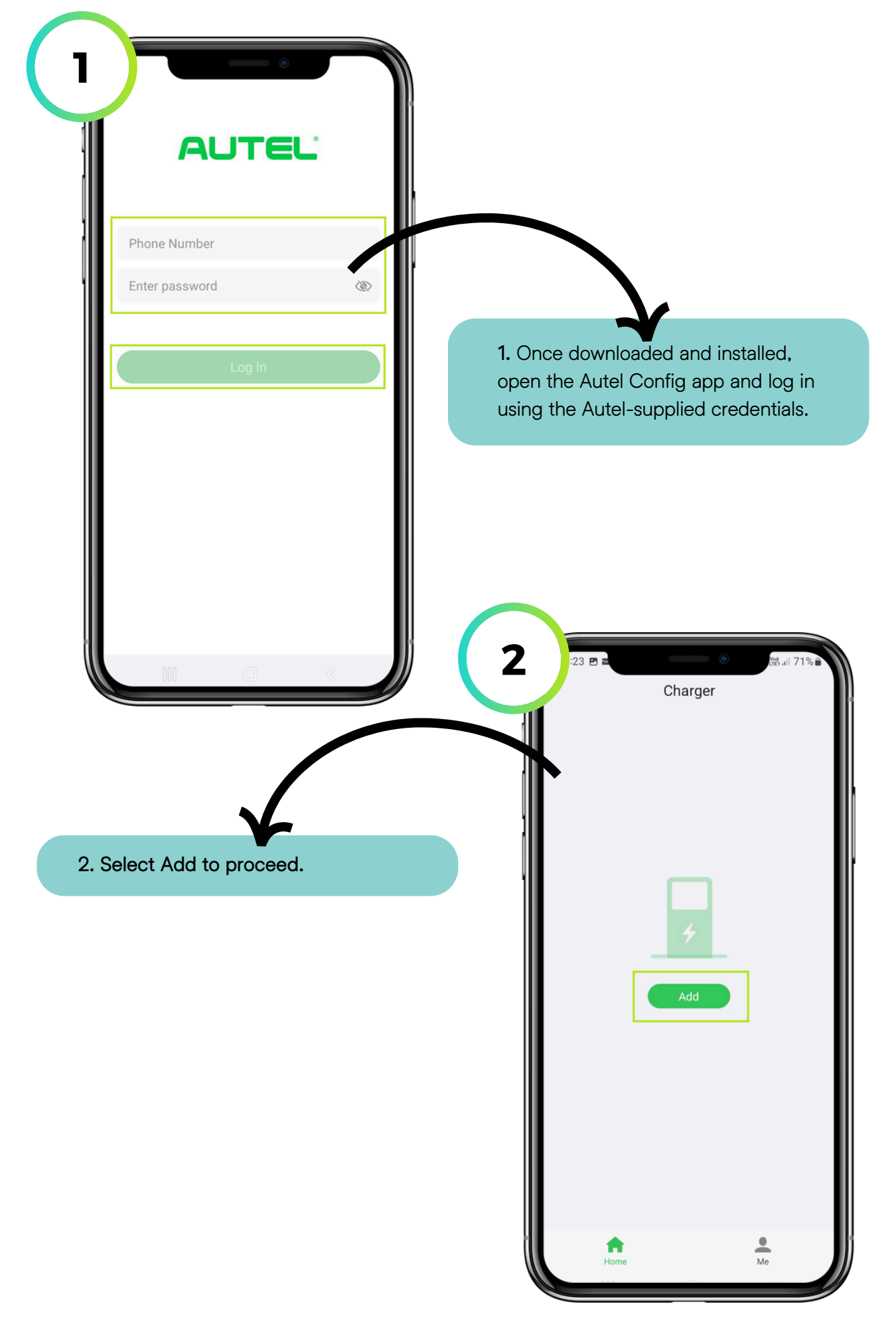

💋 CLENERGY EV

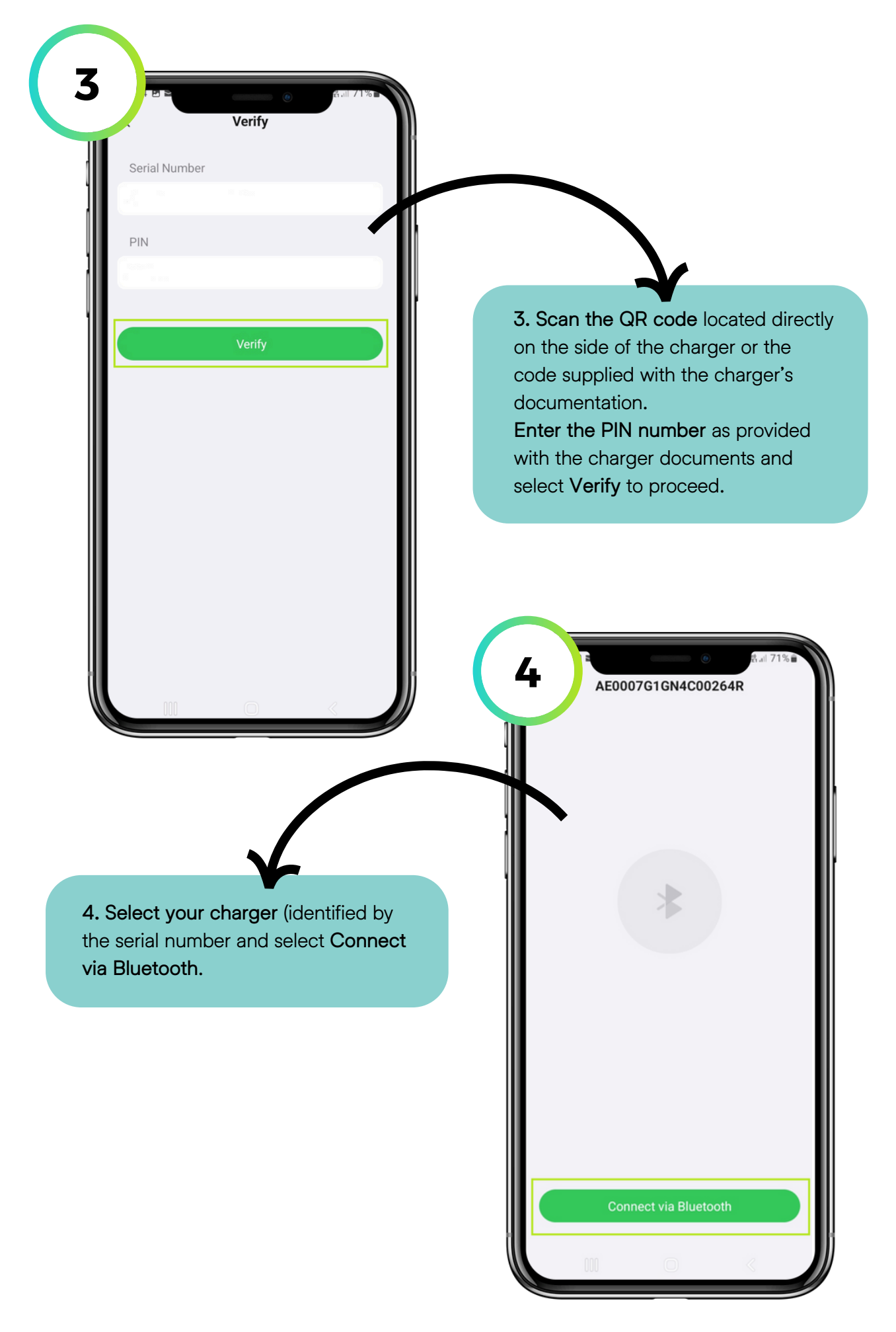

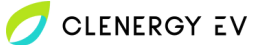

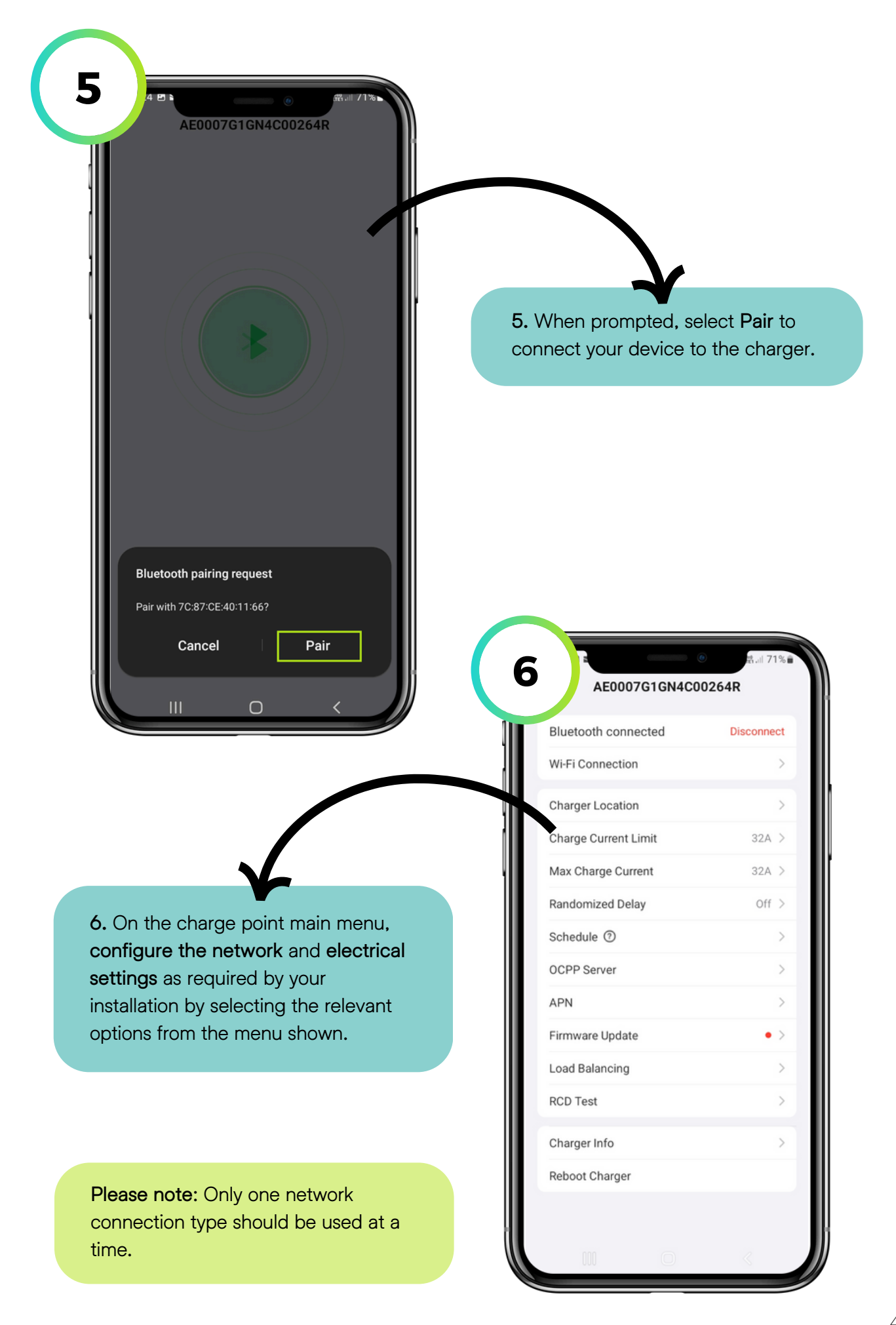

| Bluetooth connected                                                | Disconnect                                   |                                                                                                    |
|--------------------------------------------------------------------|----------------------------------------------|----------------------------------------------------------------------------------------------------|
| Wi-Fi Connection                                                   | >                                            |                                                                                                    |
| Charger Location                                                   |                                              |                                                                                                    |
| Charge Current Limit                                               | 32A >                                        | <b>N</b>                                                                                                    |
| Max Charge Current                                                 | 32A >                                        | 7. If establishing a network                                                                                                    |
| Randomized Delay                                                   | Off >                                        | connection to Clenergy EV via a                                                                                                    |
| Schedule ⑦                                                         | >                                            | Clenergy EV Sim card, select AP                                                                                                    |
| OCPP Server                                                        | >                                            | from the menu. If not please skip                                                                                                  |
| APN                                                                | >                                            | step IO.                                                                                                    |
| Firmware Update                                                    | • >                                          |                                                                                                    |
| Load Balancing                                                     | , <b>&gt;</b> ,                              |                                                                                                    |
| RCD Test                                                           | >                                            |                                                                                                    |
| Charger Info                                                       | >                                            |                                                                                                    |
|                                                                    |                                              | APN<br>eapn1.net                                                                                                    |
|                                                                    |                                              | APN<br>eapn1.net<br>User Name<br>clenergy<br>Password                                                                              |
| nter eapn1.net into                                                | o the APN field                              | APN<br>eapn1.net<br>User Name<br>clenergy<br>Password<br>                                                                          |
| nter eapn1.net into<br>clenergy into the l                         | o the APN field<br>User Name and             | APN<br>eapn1.net<br>User Name<br>clenergy<br>Password<br>* Protocol                                                                |
| nter eapn1.net into<br>clenergy into the l<br>word fields respect  | o the APN field<br>User Name and<br>ctively. | APN<br>APN<br>eapn1.net<br>User Name<br>clenergy<br>Password<br>* Protocol<br>IPv4/IPv6                                            |
| nter eapn1.net into<br>clenergy into the U<br>word fields respect  | o the APN field<br>User Name and<br>ctively. | 8 APN<br>APN<br>eapn1.net<br>User Name<br>clenergy<br>Password<br>* Protocol<br>IPv4/IPv6 >                                        |
| nter eapn1.net into<br>clenergy into the U<br>sword fields respect | o the APN field<br>User Name and<br>ctively. | 8 APN<br>APN<br>eapn1.net<br>User Name<br>clenergy<br>Password<br>* Protocol<br>IPv4/IPv6 ><br>* Authentication Type               |
| nter eapn1.net into<br>clenergy into the U<br>sword fields respect | o the APN field<br>User Name and<br>ctively. | 8 APN<br>APN<br>eapn1.net<br>User Name<br>clenergy<br>Password<br>* Protocol<br>IPv4/IPv6 ><br>* Authentication Type<br>PAP/CHAP > |
| nter eapn1.net into<br>clenergy into the l<br>sword fields respect | o the APN field<br>User Name and<br>ctively. | APN   eapn1.net   User Name   clenergy   Password   * Protocol   IPv4/IPv6   * Authentication Type   PAP/CHAP                      |

💋 CLENERGY EV

| APN                                                                                                    |                                                                                                    |                                                                                                    |
|----------------------------------------------------------------------------------------------------|----------------------------------------------------------------------------------------------------|----------------------------------------------------------------------------------------------------|
| APN                                                                                                    |                                                                                                    |                                                                                                    |
| eapn1.net                                                                                                    |                                                                                                    |                                                                                                    |
|                                                                                                    |                                                                                                    |                                                                                                    |
|                                                                                                    | <b>↓</b>                                                                                                    |                                                                                                    |
|                                                                                                    | 9. Select IPv4/IPv6 fr                                                                                                    | om the                                                                                                    |
| Password                                                                                                    | Protocol drop-down r                                                                                                    | menu and <b>PA</b>                                                                                                    |
|                                                                                                    | CHAP from the Authe                                                                                                    | entication Ty                                                                                                    |
| * Protocol                                                                                                    | Select OK to proceed                                                                                                    | L                                                                                                    |
| IPv4/IPv6                                                                                                    |                                                                                                    |                                                                                                    |
| * Authentication Type                                                                                                    |                                                                                                    |                                                                                                    |
| PAP/CHAP >                                                                                                    |                                                                                                    |                                                                                                    |
| ок                                                                                                    | AE0007G1GN4C                                                                                                    | o<br>00264R                                                                                                    |
| ОК                                                                                                    | AE0007G1GN4C                                                                                                    | © Mail 717a<br>00264R<br>Disconnect                                                                                                    |
| ОК                                                                                                    | AE0007G1GN4C<br>Bluetooth connected<br>Wi-Fi Connection                                                                                                    | © Mult 71%<br>00264R<br>Disconnect                                                                                                    |
| ОК                                                                                                    | AE0007G1GN4C<br>Bluetooth connected<br>Wi-Fi Connection<br>Charger Location                                                                                                    | © Mail 71%<br>00264R<br>Disconnect<br>>                                                                                                    |
| ОК                                                                                                    | AE0007G1GN4C<br>Bluetooth connected<br>Wi-Fi Connection<br>Charger Location<br>Tharge Current Limit                                                                                                    | © Molt 71%<br>00264R<br>Disconnect<br>><br>32A >                                                                                                    |
| ОК                                                                                                    | AE0007G1GN4C<br>Bluetooth connected<br>Wi-Fi Connection<br>Charger Location<br>Charge Current Limit<br>Max Charge Current                                                                                                    | OD264R           Disconnect           >           32A           32A                                                                                                    |
| ок<br>10. On the charge point main menu.                                                                                                    | AE0007G1GN4C<br>Bluetooth connected<br>Wi-Fi Connection<br>Charger Location<br>Charge Current Limit<br>Max Charge Current<br>Randomized Delay                                                                                                    | OD264R           Disconnect           >           32A           32A           Off                                                                                                    |
| ок<br>ОК<br>ОК<br>ОК<br>ОК<br>ОК<br>ОК<br>ОК<br>ОК<br>ОК<br>ОП the charge point main menu,<br>update the Firmware if required                                                                                                    | AE0007G1GN4C<br>Bluetooth connected<br>Wi-Fi Connection<br>Charger Location<br>Charge Current Limit<br>Max Charge Current<br>Randomized Delay<br>Schedule ①                                                                                                    | Image: Apple of the second second s |
| ок<br>ОК<br>ОК<br>ОК<br>ОК<br>ОК<br>ОК<br>ОК<br>ОК<br>ОК<br>ОК<br>ОК<br>ОК<br>ОК                                                                                                    | AE0007G1GN4C<br>Bluetooth connected<br>Wi-Fi Connection<br>Charger Location<br>Charge Current Limit<br>Max Charge Current<br>Randomized Delay<br>Schedule ③<br>OCPP Server                                                                                           | Image: Apple of the second second s |
| ок<br>ок<br>ок<br>ос<br>ос<br>ос<br>ос<br>ос<br>ос<br>ос<br>ос<br>ос<br>ос<br>ос<br>ос<br>ос                                                                                                    | AE0007G1GN4C<br>Bluetooth connected<br>Wi-Fi Connection<br>Charger Location<br>Charge Current Limit<br>Max Charge Current<br>Randomized Delay<br>Schedule ③<br>OCPP Server<br>APN                                                                                    | Image: All of the second second sec |
| ок         Ок         Ок <td>AE0007G1GN4C<br/>Bluetooth connected<br/>Wi-Fi Connection<br/>Charger Location<br/>Eharge Current Limit<br/>Max Charge Current<br/>Randomized Delay<br/>Schedule ⑦<br/>OCPP Server<br/>APN<br/>Firmware Update<br/>Load Balancing</td> <td>Image: 71 million         Image: 71 million           Disconnect         &gt;           32A         &gt;           32A         &gt;           Off         &gt;           &gt;         &gt;</td>                                                                                                    | AE0007G1GN4C<br>Bluetooth connected<br>Wi-Fi Connection<br>Charger Location<br>Eharge Current Limit<br>Max Charge Current<br>Randomized Delay<br>Schedule ⑦<br>OCPP Server<br>APN<br>Firmware Update<br>Load Balancing                                               | Image: 71 million         Image: 71 million           Disconnect         >           32A         >           32A         >           Off         >           >         >                                                                                                    |
| ок         Ок         Ок <td>AE0007G1GN4C<br/>Bluetooth connected<br/>Wi-Fi Connection<br/>Charger Location<br/>Eharge Current Limit<br/>Max Charge Current<br/>Randomized Delay<br/>Schedule ⑦<br/>OCPP Server<br/>APN<br/>Firmware Update<br/>Load Balancing<br/>RCD Test</td> <td>Image: 200264R         Disconnect           Disconnect         &gt;           32A         &gt;           32A         &gt;           Off         &gt;           &gt;         &gt;           &gt;         &gt;           &gt;         &gt;           &gt;         &gt;           &gt;         &gt;           &gt;         &gt;           &gt;         &gt;           &gt;         &gt;           &gt;         &gt;           &gt;         &gt;           &gt;         &gt;</td> | AE0007G1GN4C<br>Bluetooth connected<br>Wi-Fi Connection<br>Charger Location<br>Eharge Current Limit<br>Max Charge Current<br>Randomized Delay<br>Schedule ⑦<br>OCPP Server<br>APN<br>Firmware Update<br>Load Balancing<br>RCD Test                                   | Image: 200264R         Disconnect           Disconnect         >           32A         >           32A         >           Off         >           >         >           >         >           >         >           >         >           >         >           >         >           >         >           >         >           >         >           >         >           >         >                                                                                                    |
| ок             OK            OK                                                                                                    | AE0007G1GN4C<br>Bluetooth connected<br>Wi-Fi Connection<br>Charger Location<br>Eharge Current Limit<br>Max Charge Current<br>Randomized Delay<br>Schedule ⑦<br>OCPP Server<br>APN<br>Firmware Update<br>Load Balancing<br>RCD Test                                   | Image: 71 million         Image: 71 million           Disconnect         >           32A         >           32A         >           Off         >           >         >           >         >           >         >           >         >           >         >           >         >           >         >           >         >           >         >           >         >           >         >                                                                                                    |
| ок<br>ок<br>ок<br>ок<br>ок<br>ок<br>ок<br>ок<br>ок<br>ок<br>ок<br>ок<br>ок<br>о                                                                                                    | AE0007G1GN4C<br>Bluetooth connected<br>Wi-Fi Connection<br>Charger Location<br>Eharge Current Limit<br>Max Charge Current<br>Randomized Delay<br>Schedule ⑦<br>OCPP Server<br>APN<br>Firmware Update<br>Load Balancing<br>RCD Test<br>Charger Info<br>Reboot Charger | OD264R           Disconnect           >           32A           32A           Off           >           >           >           >           >           >           >           >           >           >           >           >           >           >           >           >           >                                                                                                    |

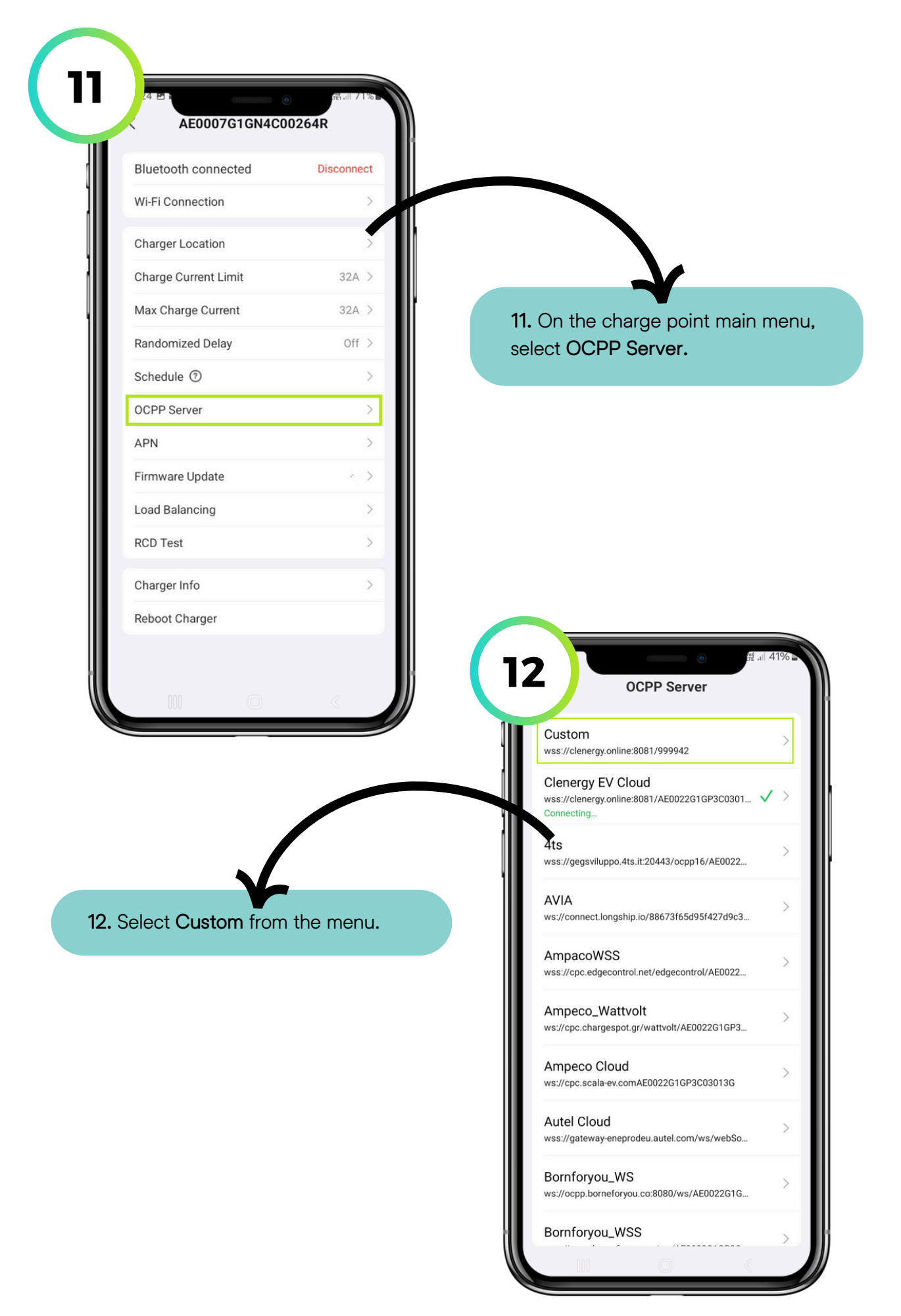

| eVolo eVoom EVC7007 - Clenergy EV Platform Onboarding Gu | ide |
|----------------------------------------------------------|-----|
|----------------------------------------------------------|-----|

de 💋 CLENERGY EV

| Security Profile                                                            |                                                                                                    |
|-----------------------------------------------------------------------------|----------------------------------------------------------------------------------------------------|
| WSS                                                                         |                                                                                                    |
| Server IP/Domain *                                                          |                                                                                                    |
| clenergy.online                                                             |                                                                                                    |
| Server Path *                                                               | 13. Select WSS from the Security                                                                                                    |
|                                                                             | Profile drop-down menu.                                                                                                    |
| Server Port *                                                               | Enter clenergy.online into the Serv                                                                                                    |
| 8081                                                                        | Path field.                                                                                                    |
| Chargebox Identity                                                          |                                                                                                    |
|                                                                             |                                                                                                    |
| Preview: wss://clenergy.online:8081/                                        |                                                                                                    |
| Authorization Key                                                           |                                                                                                    |
| Optional                                                                    |                                                                                                    |
|                                                                             |                                                                                                    |
| Connect                                                                     | @ 41% - @                                                                                                    |
|                                                                             | Custom                                                                                                    |
|                                                                             | Security Profile                                                                                                    |
|                                                                             | WSS                                                                                                    |
|                                                                             |                                                                                                    |
|                                                                             | Server IP/Domain *                                                                                                    |
|                                                                             | Server IP/Domain *<br>clenergy.online                                                                                                    |
|                                                                             | Server IP/Domain *<br>clenergy.online<br>Server Path *                                                                                                    |
|                                                                             | Server IP/Domain *<br>clenergy.online<br>Server Path *<br>/                                                                                                    |
| 14. Enter 8081 into the Server Port                                         | Server IP/Domain *<br>clenergy.online<br>Server Path *<br>/<br>Server Port *                                                                                                    |
| 14. Enter 8081 into the Server Port<br>field and select Connect to proceed. | Server IP/Domain *<br>clenergy.online<br>Server Path *<br>/<br>Server Port *<br>8081                                                                                                    |
| 14. Enter 8081 into the Server Port<br>field and select Connect to proceed. | Server IP/Domain *<br>clenergy.online<br>Server Path *<br>/<br>Server Port *<br>8081<br>Chargebox Identity                                                                                      |
| 14. Enter 8081 into the Server Port<br>field and select Connect to proceed. | Server IP/Domain *<br>clenergy.online<br>Server Path *<br>/<br>Server Port *<br>8081<br>Chargebox Identity<br>Optional                                                                          |
| 14. Enter 8081 into the Server Port<br>field and select Connect to proceed. | Server IP/Domain *<br>clenergy.online<br>Server Path *<br>/<br>Server Port *<br>8081<br>Chargebox Identity<br>Optional<br>Preview: wss://clenergy.online:8081/                                  |
| 14. Enter 8081 into the Server Port<br>field and select Connect to proceed. | Server IP/Domain *<br>clenergy.online<br>Server Path *<br>/<br>Server Port *<br>8081<br>Chargebox Identity<br>Optional<br>Preview: wss://clenergy.online:8081/<br>Authorization Key             |
| 14. Enter 8081 into the Server Port<br>field and select Connect to proceed. | Server IP/Domain *<br>clenergy.online<br>Server Path *<br>/<br>Server Port *<br>8081<br>Chargebox Identity<br>Optional<br>Preview: wss://clenergy.online:8081/<br>Authorization Key<br>Optional |

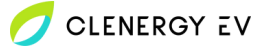

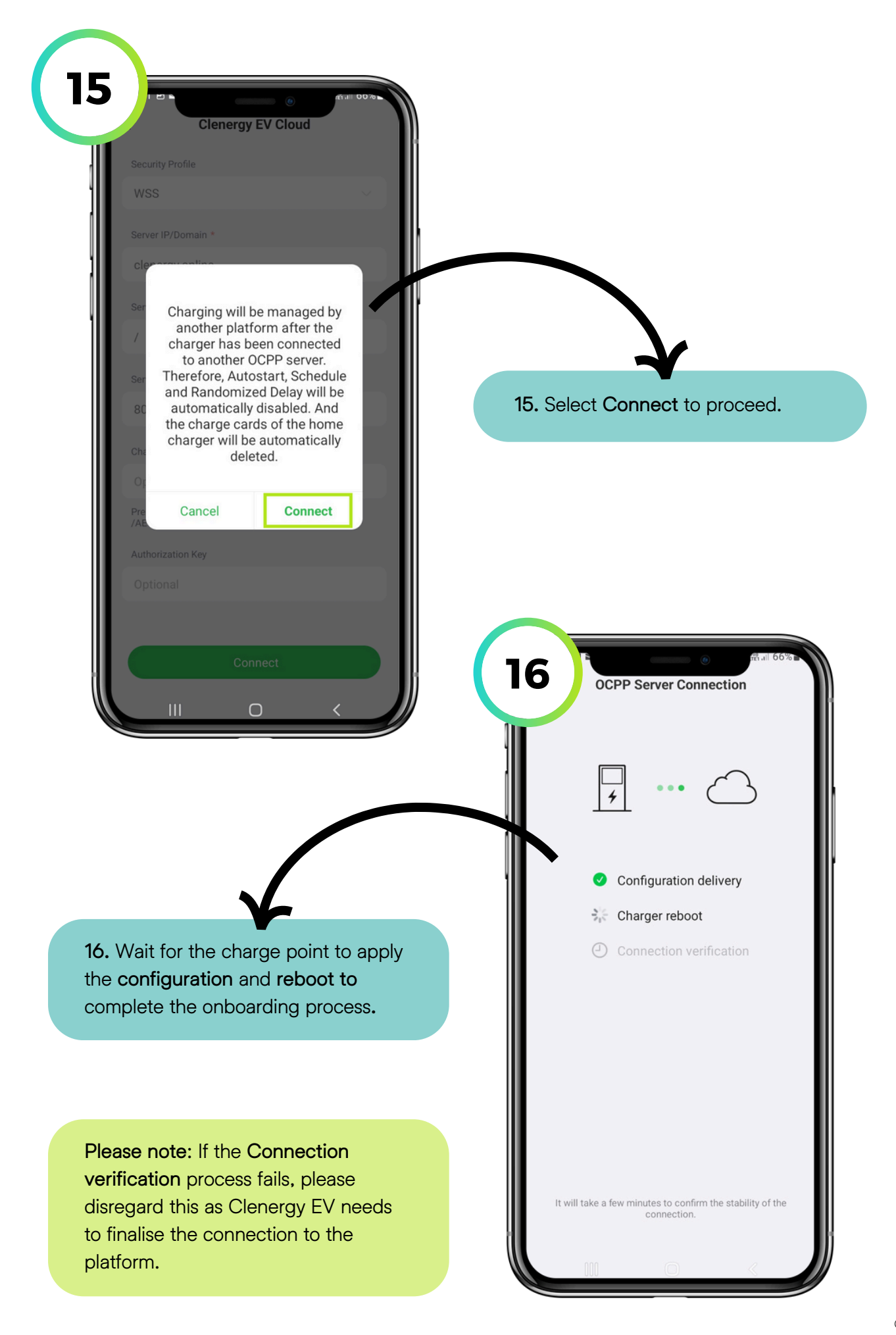